## CHASE CONNECT® USER GUIDE

**ACH Collections** 

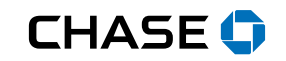

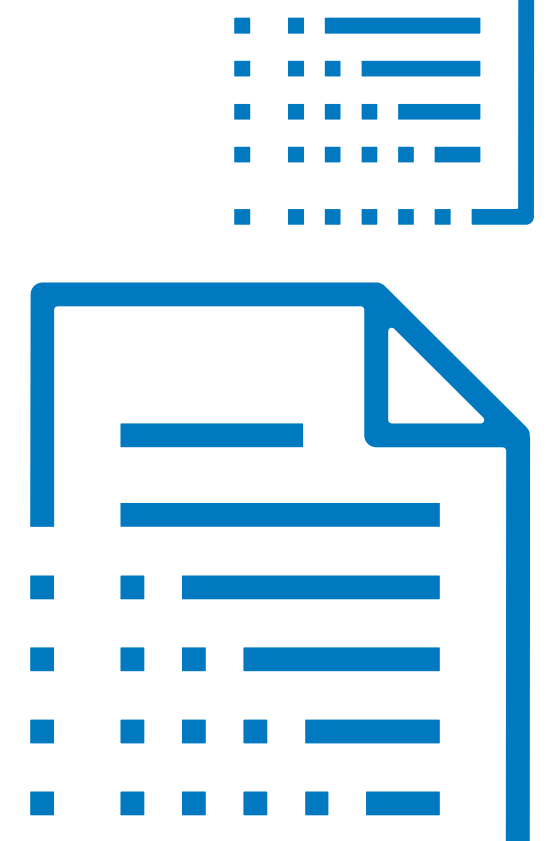

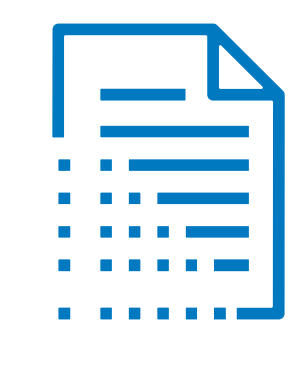

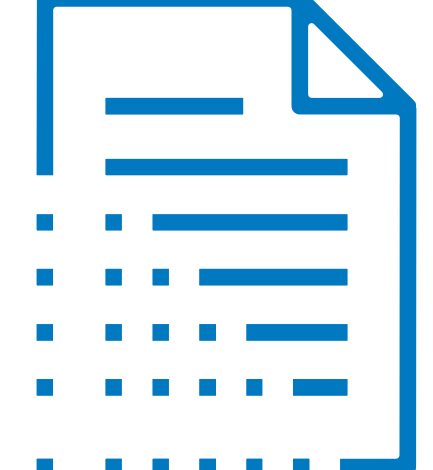

### Add A Payor or Group of Payors

Easily schedule one-time or repeating collections from a single payor or group of payors with our ACH Collections service<sup>1</sup>. Simply schedule electronic collections and receive the funds in your account in as little as 3 business days after the collect by date

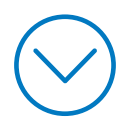

<sup>1</sup> Fees, terms, conditions and limitations apply as described in the legal agreement that applies to your online service.

| Add A Payor or Scher<br>Group of Payors Colle | dule ACH ACH File<br>ctions Upload | e ACH<br>Service Activ | Collections<br>ity             |                       |                                                                           |
|-----------------------------------------------|------------------------------------|------------------------|--------------------------------|-----------------------|---------------------------------------------------------------------------|
| ☰ <                                           | *                                  |                        | D Mature                       |                       | Q 2 Sign out                                                              |
| Accounts Pay & transfe                        | r Collect & deposit                | Acco                   | agamant C                      | anuity                |                                                                           |
| Overview Reports                              | ACH Collections                    | 1 Click then           | Collect & dep<br>click ACH Col | oosit and<br>lections |                                                                           |
| Showing Accounts by busines                   | Deposit checks                     |                        |                                | 08                    | Profile & settings                                                        |
| ▼ YALE VISION INC.                            |                                    |                        |                                |                       | LAST SESSION SUMMARY                                                      |
| Bank accounts                                 |                                    |                        |                                |                       | May 14, 2021 at 8:25 AM ET                                                |
| Accounts 🗘                                    | Available balance 🗘                | Present balance 🗘      | Account type 🗘                 |                       | Premium Plus Learn more >                                                 |
| COMMERCIAL CHECKING (7890) >                  | \$105,000.00                       | \$106,168.00           | Checking                       |                       | Full profile                                                              |
| COMMERCIAL SAVINGS (5678) >                   | \$100,200.56                       | \$100,200.56           | Savings                        |                       | - on prome                                                                |
| MONEY MARKET ACCOUNT (3883)                   | > \$200,000.00                     | \$200,000.00           | Money Market                   |                       |                                                                           |
| Loans and lines of credit                     |                                    |                        |                                |                       | Help & support                                                            |
| Accounts 🗘                                    | Current balance 🗘                  | Amount due             | 🗘 Next payment due             | e 🗘                   | Chase Connect Service Center: 1-<br>877-226-0071                          |
| REVOLVING COMMITMENT (2867)                   | > \$3,800,678.60                   | \$0.00                 | Apr 27, 2021                   |                       |                                                                           |
| REVOLVING LOAN (3973) >                       | \$1,000,678.00                     | \$4,090.90             | Feb 23, 2021                   |                       | For government entities and not-<br>for-profit organizations, please call |
| REVOLVING LOAN (7619) >                       | -                                  | _                      | _                              |                       | 1-855-893-2223.                                                           |
| Manda and Camilana                            |                                    |                        |                                |                       | For additional support, contact                                           |

Merchant Services

your relationship banker

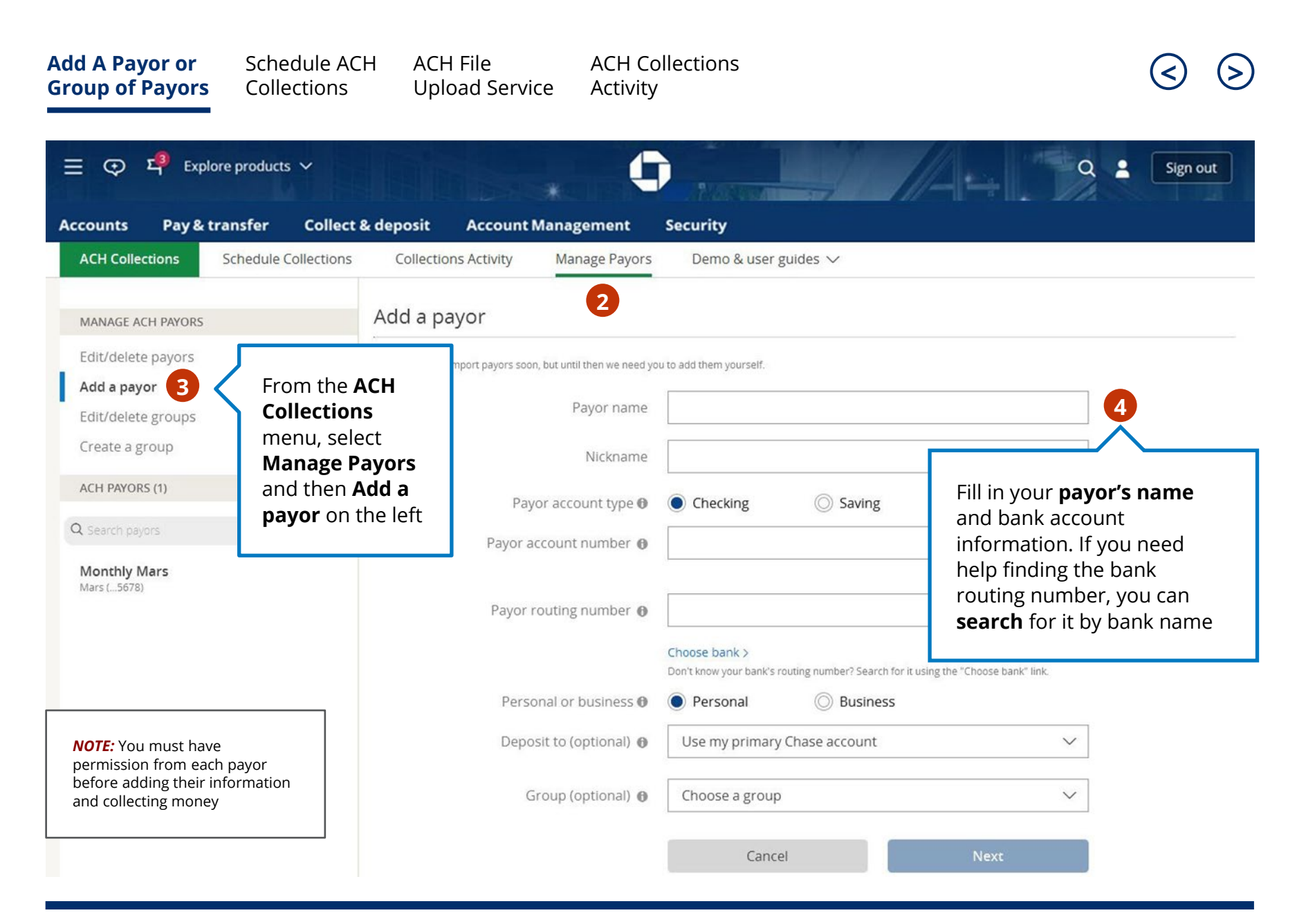

| Add A Payor or<br>Group of Payors                      | Schedule ACH<br>Collections | ACH File<br>Upload Ser            | AC<br>vice Ac             | H Collections<br>tivity                                                                         |                                                                                                    | ${ m (S)}$                                                                        |
|--------------------------------------------------------|-----------------------------|-----------------------------------|---------------------------|-------------------------------------------------------------------------------------------------|----------------------------------------------------------------------------------------------------|-----------------------------------------------------------------------------------|
| Accounts Pay& tran                                     | products V                  | leposit Accoun                    | nt Manageme<br>Manage Pay | nt Security                                                                                     | es ~                                                                                                    | Q 🛓 Sign out                                                                      |
| MANAGE ACH PAYORS<br>Edit/delete payors<br>Add a payor | Ad                          | d a payor<br>es everything look ( | OK?                       | _                                                                                               |                                                                                                    |                                                                                   |
| Edit/delete groups<br>Create a group<br>ACH PAYORS (1) |                             |                                   |                           | Payor name<br>Nickname                                                                          | John Adams<br>John                                                                                         |                                                                                   |
| Q Search payors<br>Monthly Mars<br>Mars (5678)         |                             |                                   |                           | Payor account number<br>Payor routing number<br>Bank name<br>Personal or business<br>Deposit to | 48121620<br>044000024<br>The Huntington National Bank<br>Personal<br>COMM CHKG W/INT-PF (7035) \$17,914.38 | Verify the<br>information<br>provided,<br>then click <b>Add</b><br><b>a payor</b> |
|                                                        |                             | Cancel                            |                           | Group<br>Group description                                                                      | Ungrouped<br>Ungrouped<br>Back                                                                             | 5<br>Add a payor                                                                  |

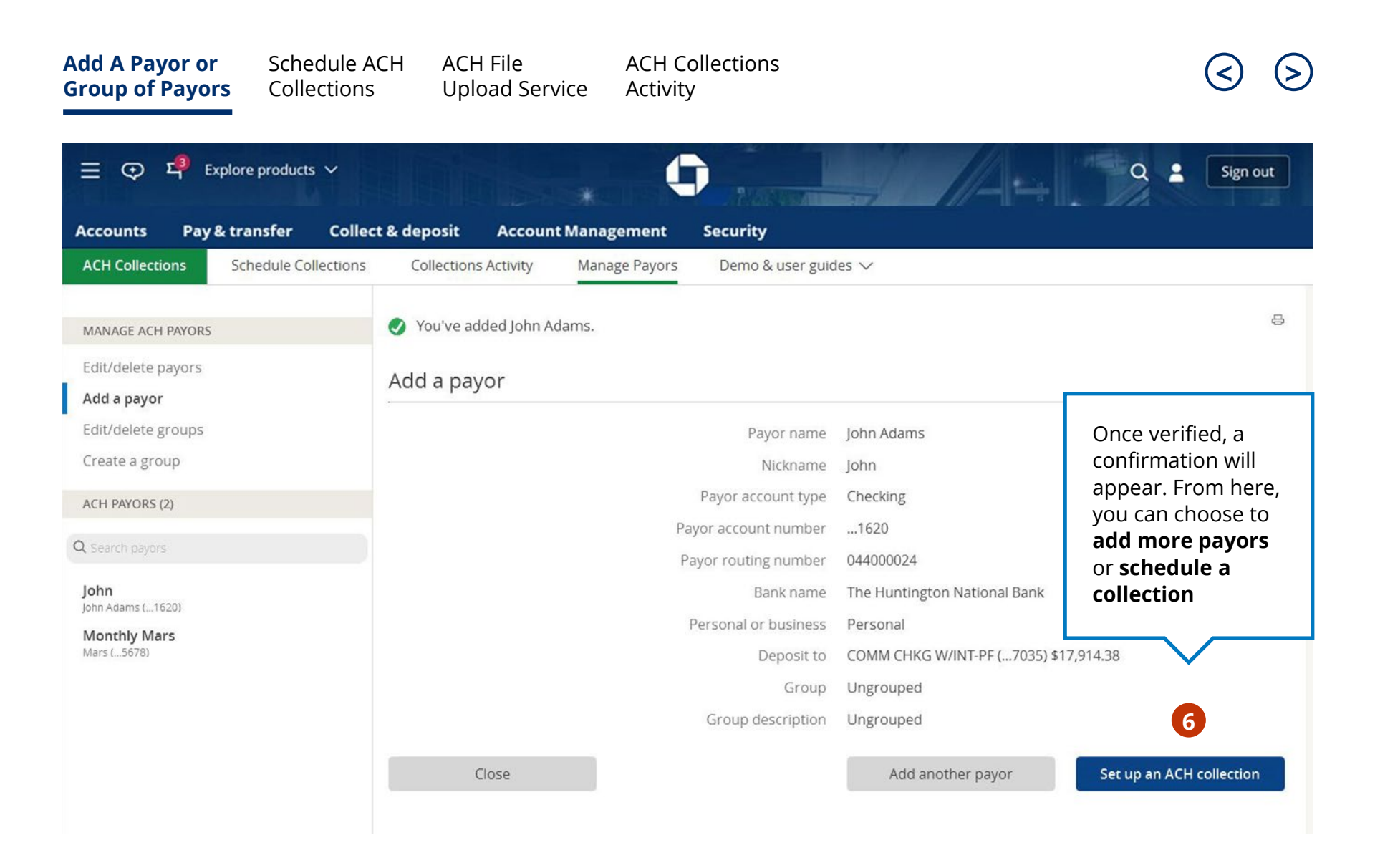

#### Schedule ACH Collections

Now that you've added your payors, start scheduling your collections

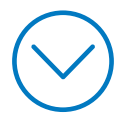

| Add A Payor or<br>Group of Payors | Schedule AC<br>Collections | H ACH File<br>Upload Serv | ACH Collec<br>vice Activity  | tions               |                                  | ${ m (S)}$                                   |
|-----------------------------------|----------------------------|---------------------------|------------------------------|---------------------|----------------------------------|----------------------------------------------|
| 금 ⊙ 약 Expl<br>Accounts Pay&       | lore products              | & deposit Accoun          | t Management Sec             | urity               |                                  | Q 👱 Sign out                                 |
| ACH Collections                   | Schedule Collections       | Collections Activity      | Manage Payors D              | emo & user guides 🗸 |                                  |                                              |
| SHOWING All r                     | ecipients, alphabetical    |                           | $\sim$                       |                     | Add Payor                        | collections, be sure<br>to set up each payor |
| ACH Collections                   | Choose all >               |                           |                              |                     |                                  |                                              |
| Collect From: Pap                 | per Suppliers (4)          |                           |                              |                     |                                  |                                              |
| Mars (8591)                       |                            | C Monthly                 | \$1,200.00 on Jan 25,        | 2017, Completed     | Edit   See payo                  | r details                                    |
| 🗌 John (1114)                     |                            | ී Twice per year          | <b>\$800.00</b> on Feb 21, 2 | 017, Completed      | Edit   See payo                  | r details                                    |
| Doe (1112)                        |                            | ල Yearly                  | \$2,000.00 on Feb 21,        | , 2017, Completed   | All payors are<br>Schedule Col   | listed on the<br><b>lections</b> page.       |
| Zinc (3230)                       |                            | ි Weekly                  | <b>\$1,000.00</b> on Jan 24, | 2017, Completed     | You can scheo<br>from the entir  | dule collections<br>re group (45             |
| Collect From: Ink                 | Suppliers (7)              |                           |                              |                     | payors per gr<br>individually by | oup) or<br>/ checking the box                |
| Eris (1000)                       |                            | C Monthly                 | <b>\$1,200.00</b> on Jan 25, | 2017, Completed     | next to the pa<br>are selected ( | yor. Once payors<br>up to 100 at once),      |
| Ellison (3214)                    |                            | ි Twice per year          | \$800.00 on Feb 21, 2        | 017, Completed      | click <b>Schedul</b>             | e collection                                 |
| Farnsworth                        |                            | ල Yearly                  | \$2,000.00 on Feb 21,        | , 2017, Completed   | Edit   See payo                  | r details                                    |
|                                   |                            |                           |                              | Cancel              | Schedule co                      | llection                                     |

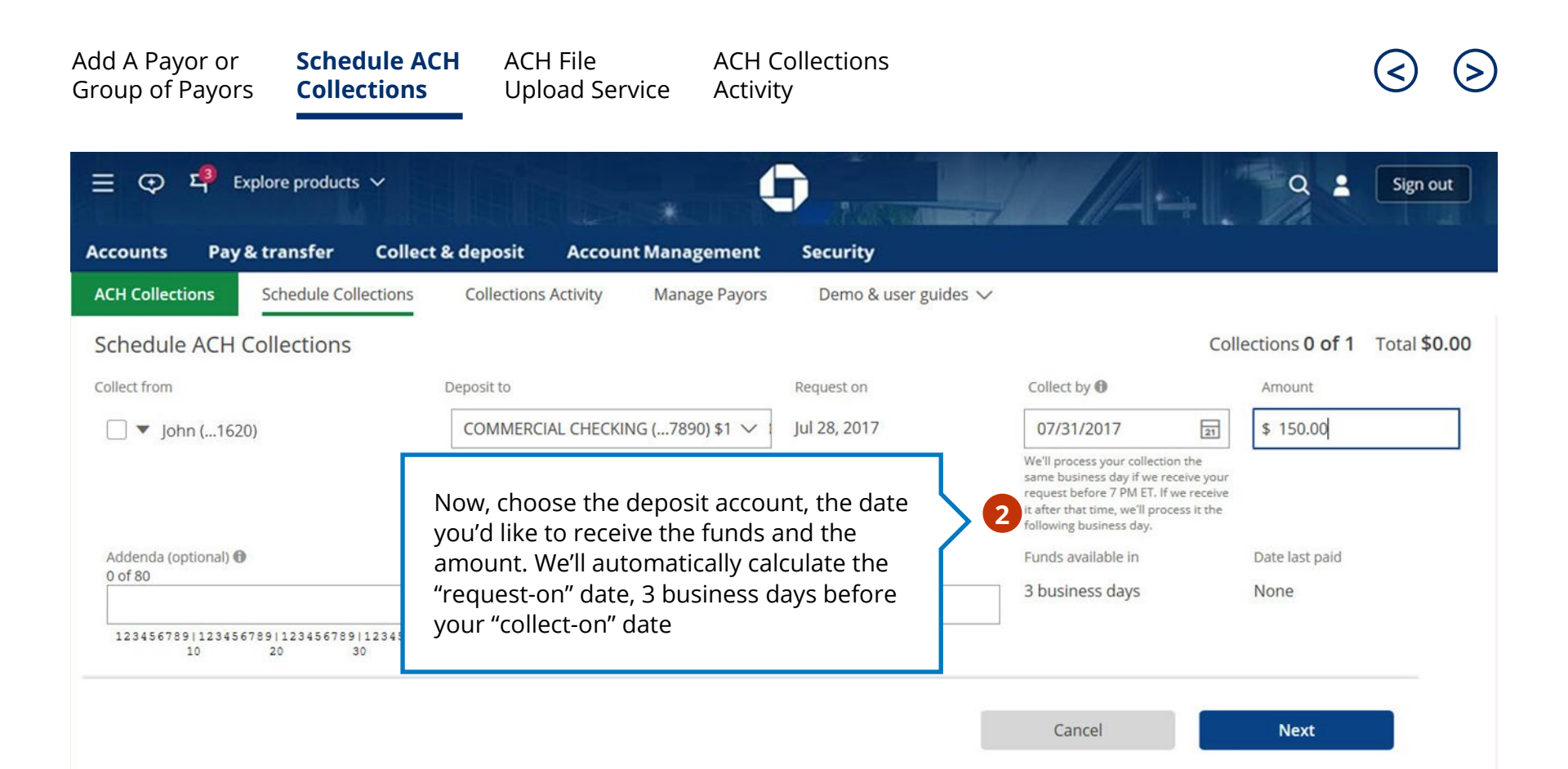

| Add A Payor or<br>Group of Payors       | Schedule ACH<br>Collections                        | ACH File<br>Upload Service             | ACH Collections<br>Activity                                                                                                    |                                   | 3                                     | 9 |
|-----------------------------------------|----------------------------------------------------|----------------------------------------|----------------------------------------------------------------------------------------------------|-----------------------------------|---------------------------------------|---|
| 글 ⓒ <sup>다위</sup> Exp<br>Accounts Pay & | olore products   ~<br>transfer      Collect & de   | eposit Account Man                     | agement Security                                                                                                    |                                   | Q 👱 Sign out                          |   |
| ACH Collections                         | Schedule Collections C                             | ollections Activity Man                | nage Payors Demo & user guides N                                                                                                    | /                                 |                                       |   |
| Does everything l                       | look OK?                                           |                                        |                                                                                                    |                                   |                                       |   |
| Collect from<br>John (1620)             | Deposit to<br>COMMERCIAL CHE<br>(7890) \$105,000.0 | Request on<br>CKING Jul 28, 2017<br>IO | Collect by<br>Jul 31, 2017<br>We'll process your collection the<br>same business day if we receive yo<br>request before 7 PM ET. If we receive it<br>after that time, we'll process it the<br>following business day. | Amount<br>\$10.00<br>our<br>ive   | Funds available in<br>3 business days |   |
| Addenda (optional)<br>None              |                                                    |                                        |                                                                                                    |                                   |                                       |   |
|                                         |                                                    |                                        |                                                                                                    |                                   | Collections 1 of 1 Total \$150.00     |   |
| Cancel                                  |                                                    |                                        | Back                                                                                                    | Sc                                | hedule collections                    |   |
|                                         |                                                    |                                        |                                                                                                    |                                   | 3                                     |   |
|                                         |                                                    |                                        |                                                                                                    |                                   |                                       |   |
|                                         |                                                    |                                        |                                                                                                    | Verify your<br>click <b>Sched</b> | information, then<br>ule collections  |   |

| Add A Payor or<br>Group of Payors                                         | Schedule ACHACollectionsU                                                                                                    | CH File<br>pload Service                                                    | ACH Collections<br>Activity                                                                                                    |                   | ${ }$                                 |
|---------------------------------------------------------------------------|----------------------------------------------------------------------------------------------------|-----------------------------------------------------------------------------|----------------------------------------------------------------------------------------------------|-------------------|---------------------------------------|
| ☰ <문 다위 Explo<br>Accounts Pay& tr                                         | re products<br>ransfer         Collect & deposi                                                                                                    | t Account Manaş                                                             | gement Security                                                                                                    |                   | Q 🛓 Sign out                          |
| ACH Collections So<br>Your collection is a<br>Collect from<br>John (1620) | collections<br>collections<br>collections<br>collection<br>collection<br>collecti | ons Activity Manag<br>al with your authorized<br>Request on<br>Jul 28, 2017 | approver(s).<br>Collect by<br>Jul 31, 2017<br>We'll process your collection the                                                                   | Amount<br>\$10.00 | 문unds available in<br>3 business days |
| Status<br>Pending approval                                                | Transaction number 5012920505                                                                                                    | Addenda (optional)<br>None                                                  | request before 7 PM ET. If we receive your receive it after that time, we'll process it the following business day.                               |                   |                                       |
|                                                                           |                                                                                                    |                                                                             | Once verified, a<br>confirmation will appear<br>If you use Chase Dual<br>Control transaction, we'<br>send it to your list of<br>pending approvals | r.<br>   Sci      | Collections 1 of 1 Total \$150.00     |

# Upload a Nacha or Comma Separated Value (CSV) file with the ACH File Upload Service

Save time by submitting up to 2,000 collection instructions in a batch instead of manually entering separate transactions

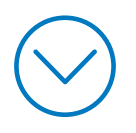

Note: Software capable of producing a properly formatted Nacha / CSV file is required

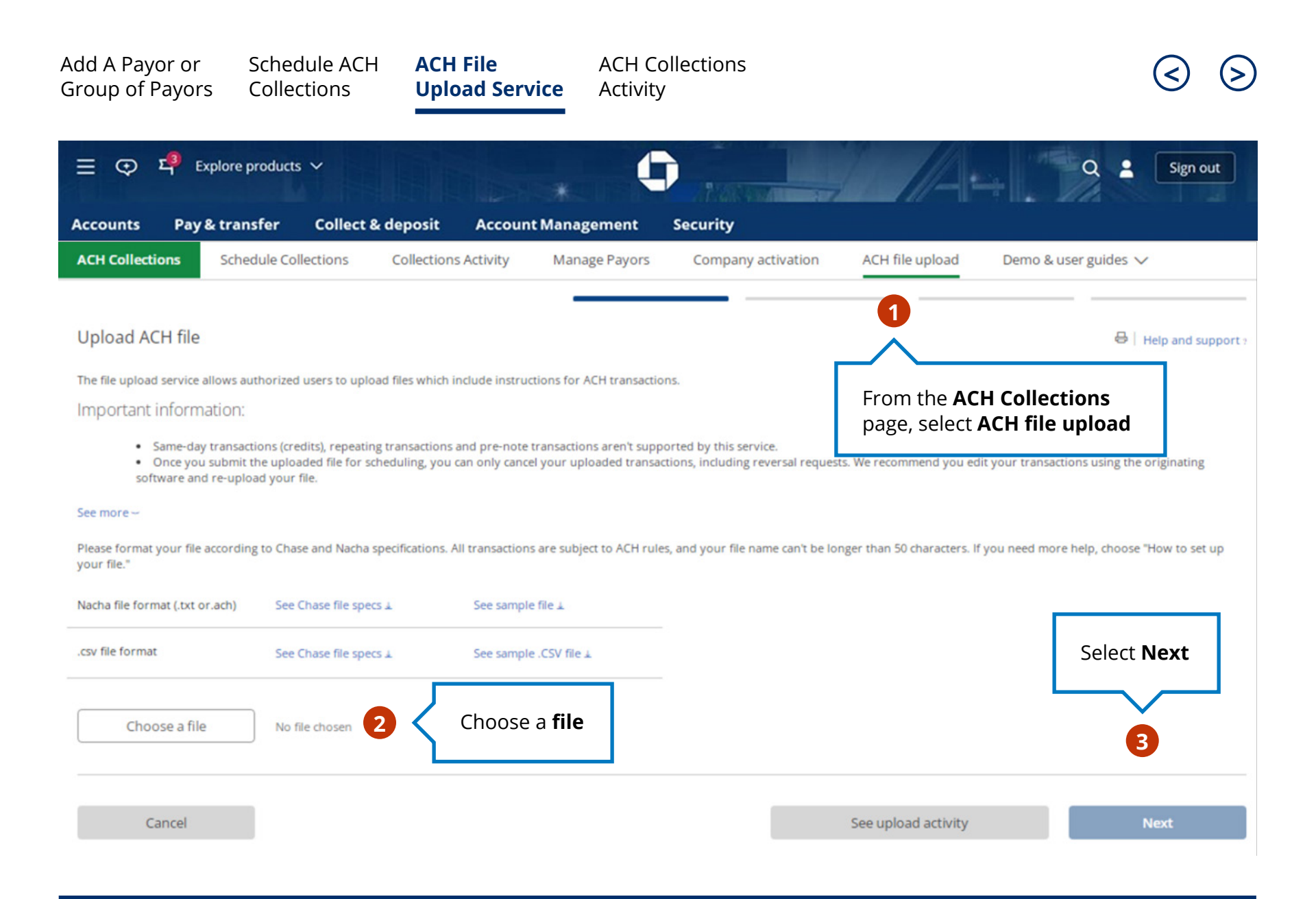

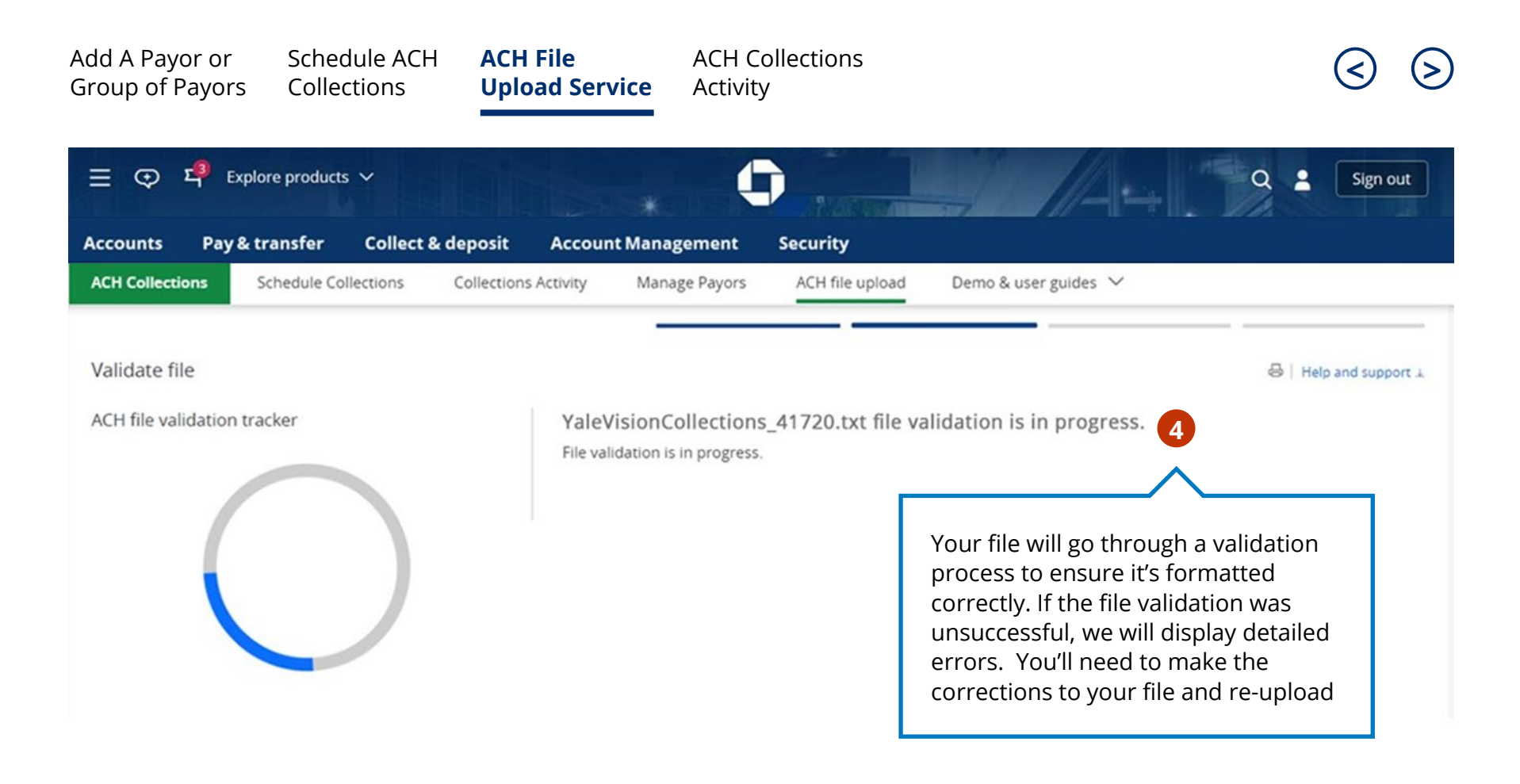

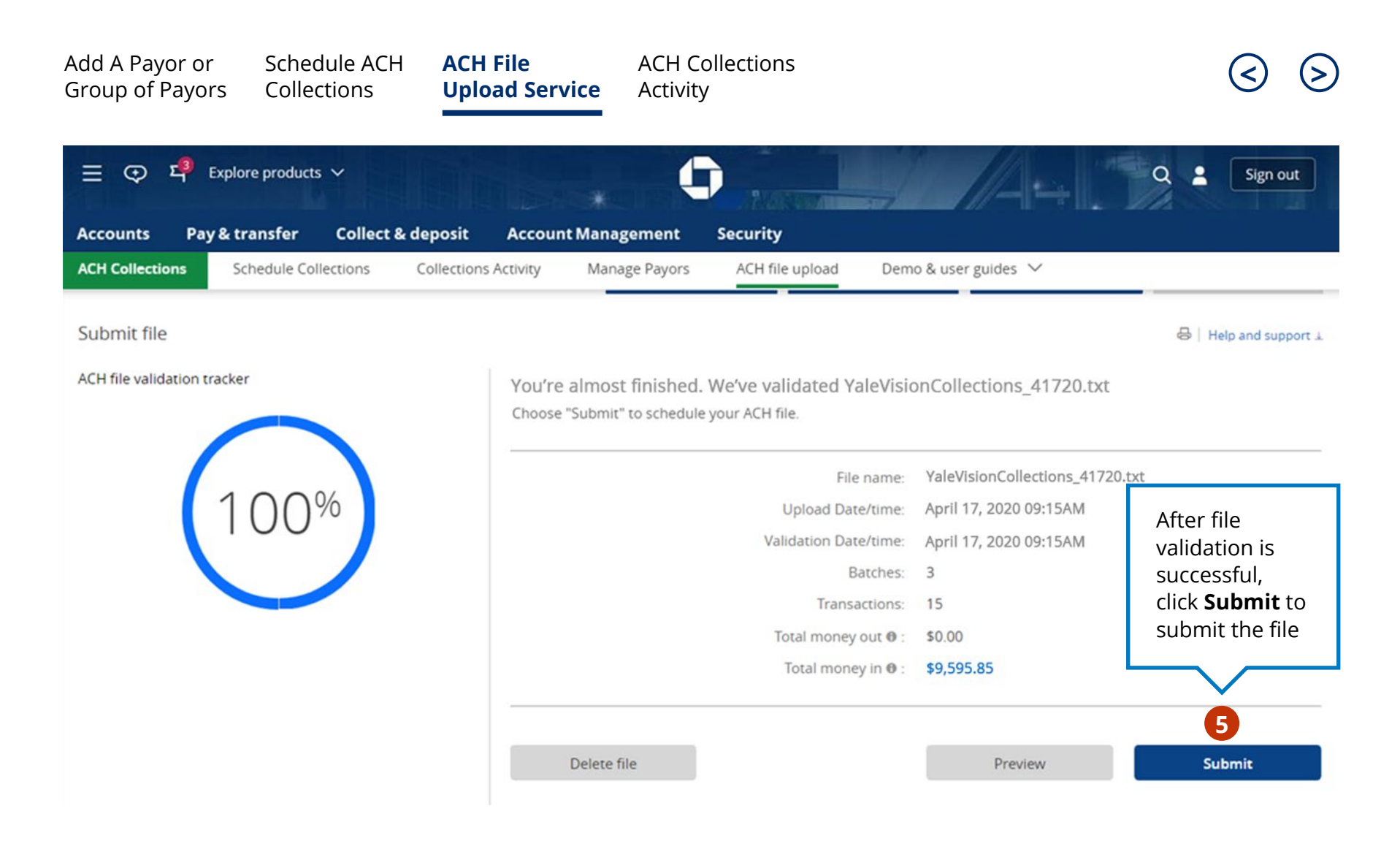

| Add A Payor of<br>Group of Payo                                    | r Schedule A<br>rs Collections                                                  | CH ACH F<br>Uploa                                   | ile<br>d Service  | ACH Col<br>Activity              | lections                        |                      |            | $\triangleleft$ | $\mathbf{\Sigma}$ |
|--------------------------------------------------------------------|---------------------------------------------------------------------------------|-----------------------------------------------------|-------------------|----------------------------------|---------------------------------|----------------------|------------|-----------------|-------------------|
| 글 ᠍ 로 드 <sup>3</sup><br>Accounts Pa                                | Explore products 🗸                                                              | ct & deposit                                        | Account Manag     | gement                           | Security                        |                      | + 9        | Sign o          | ut                |
| ACH Collections                                                    | Schedule Collections                                                            | Collections A                                       | ctivity Mana      | ge Payors                        | ACH file upload                 | Demo & user guides 🗸 |            |                 |                   |
| < Back                                                             | ad details                                                                      | 6                                                   | View t<br>tab for | he <b>Collec</b><br>r file infor | <b>tions Activity</b><br>mation | ,                    |            |                 | С<br>С            |
| File name:<br>YaleVisionCollect<br>Upload date/time                | tions_41720.txt<br>e: April 17, 2020                                            | 0, 10:22AM                                          | Uploaded batch(es | s): 3<br>ions: 15                | 5                               | Total money in:      | \$9,596.86 |                 |                   |
| Showing:                                                           | All batches                                                                     | ~                                                   | Status:           | All                              |                                 | $\sim$               |            |                 |                   |
| Batch ID 🗘                                                         | Description 🗘 🛛 I                                                               | Payment type 🗘                                      | Transaction       | is ¢                             | Deliver by                      | Status 🗘             | Amount 0   |                 |                   |
| 1000                                                               | ACHCollect                                                                      | Collection                                          | 5                 |                                  | April 17, 2020                  | Scheduled            | \$9,596.86 | See transacti   | ions >            |
| 2000                                                               | ACHCollect                                                                      | Collection                                          | 5                 |                                  | Mar 25, 2020                    | Pending Approval     | \$4,128.39 | See transacti   | ions >            |
| 3000                                                               | ACHCollect                                                                      | Collection                                          | 5                 |                                  | Apr 8, 2020                     | Declined             | \$2,170.93 | See transacti   | ions >            |
| <b>NOTE:</b> All files su<br>Dual Control Tra<br>The cutoff time t | ubmitted by an entitled<br>ansaction is activated m<br>for batches to be proces | user when Chase<br>ust be approved.<br>ss is 7pm ET | You've re         | eached the en                    | d of your activity.             |                      |            |                 |                   |

#### ACH Collections Activity

See, sort, change or cancel your pending collections

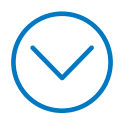

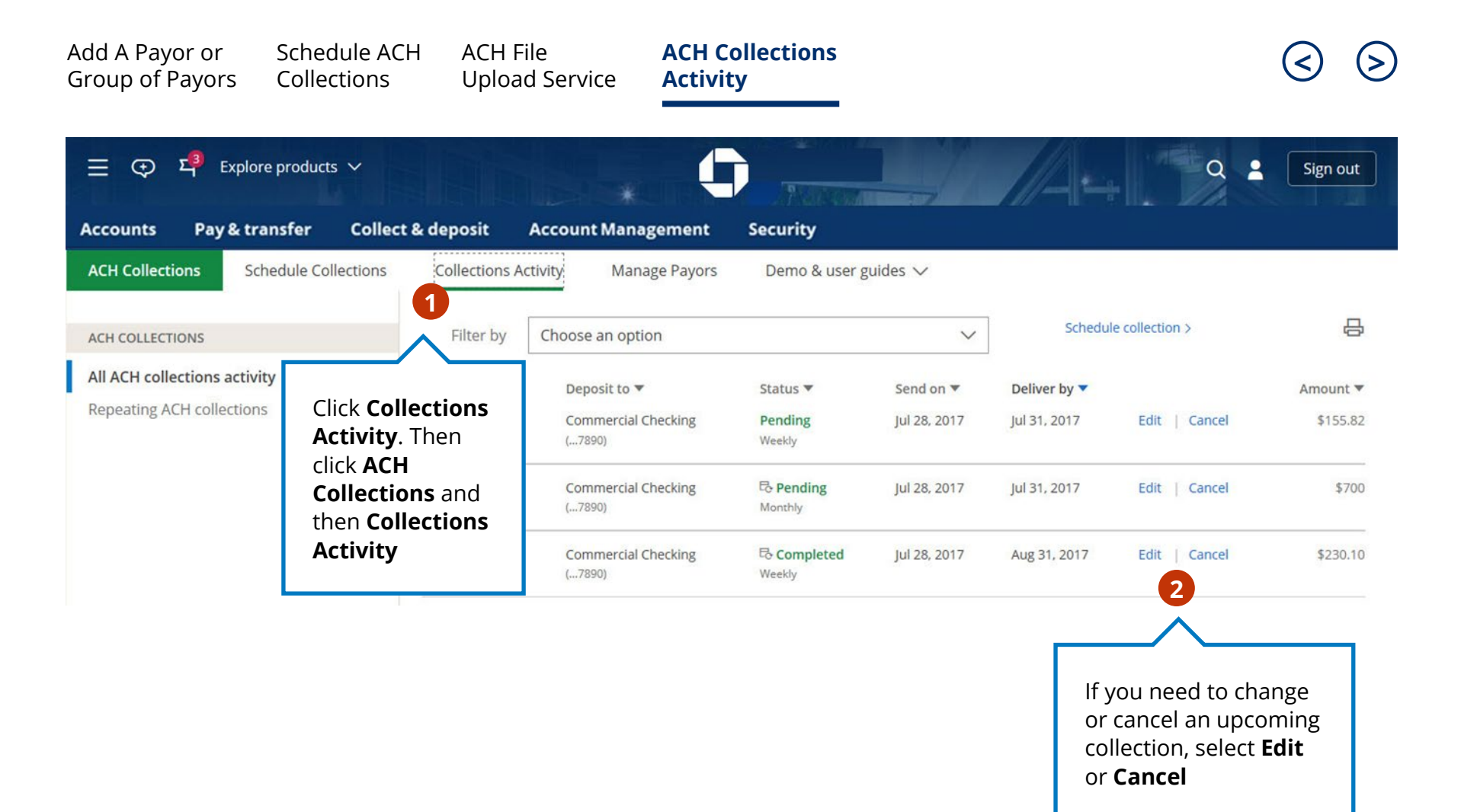

| Add A Payor or<br>Group of Payors                     | Schedule ACI<br>Collections      | H ACH F<br>Uploa                                   | File<br>ad Service                                                             | ACH Collections<br>Activity                                                                                                    |               |                                | 3                             |
|-------------------------------------------------------|----------------------------------|----------------------------------------------------|--------------------------------------------------------------------------------|----------------------------------------------------------------------------------------------------|---------------|--------------------------------|-------------------------------|
| Explo<br>Accounts Pay& tr<br>ACH Collections So       | re products V<br>ransfer Collect | & deposit<br>Collections A                         | Account Mana<br>ctivity Mana                                                   | gement Security<br>ge Payors Demo & user guides ~                                                                                             |               | 9 2                            | Sign out                      |
| ACH COLLECTIONS                                       |                                  | Filter by                                          | Choose an optic                                                                | on 3 ~                                                                                                    | Schedule      | collection >                   | <del>日</del>                  |
| All ACH collections activ<br>Repeating ACH collection | <b>iity</b><br>ns                | Collect from ▼<br>Mars<br>(5112)<br>Eris<br>(1000) | Date range<br>Collect from<br>Deposit to<br>Status<br>Frequency<br>Payor group | Use the filter to reduce the n<br>collections visible. Filter by:<br>• Date range                                                             | Deliver by    | Edit   Cancel<br>Edit   Cancel | Amount ▼<br>\$155.82<br>\$700 |
|                                                       |                                  | ► KayDee<br>(2132)                                 | Commercia<br>(7890)                                                            | <ul> <li>Payor name</li> <li>Deposit-to account</li> <li>Collections status</li> <li>Frequency (repeating colleted)</li> <li>Group</li> </ul> | ections only) | Edit   Cancel                  | \$230.10                      |

Chase, J.P. Morgan and JPMorgan Chase are marketing names for certain businesses of JPMorgan Chase & Co. and its subsidiaries worldwide (collectively, "JPMC", if and as used herein may include, as applicable, employees or officers of any or all of such entities irrespective of the marketing name used).Products and services may be provided by commercial bank affiliates, securities affiliates or other JPMC affiliates or entities. Products and services described herein are offered by JPMC or its affiliates subject to applicable laws and regulations and service terms. Not all products and services are available in all geographic areas. Eligibility for particular products and services is subject to final determination by JPMC or its affiliates.

Chase Connect® is a registered trademark of JPMorgan Chase Bank, N.A. JPMorgan Chase Bank, N.A. is a wholly-owned subsidiary of JPMorgan Chase & Co.

03112022\_RD